#### Adding Nominal/Actual image to PiWeb

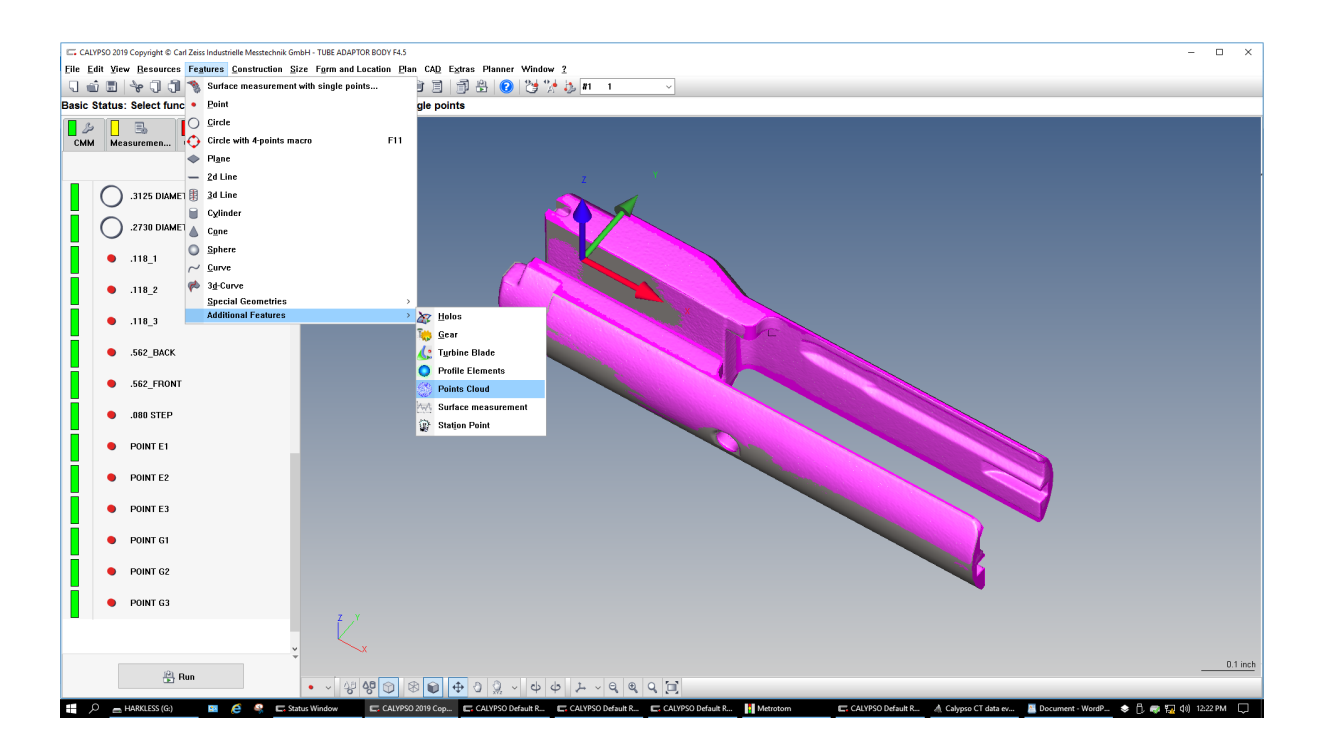

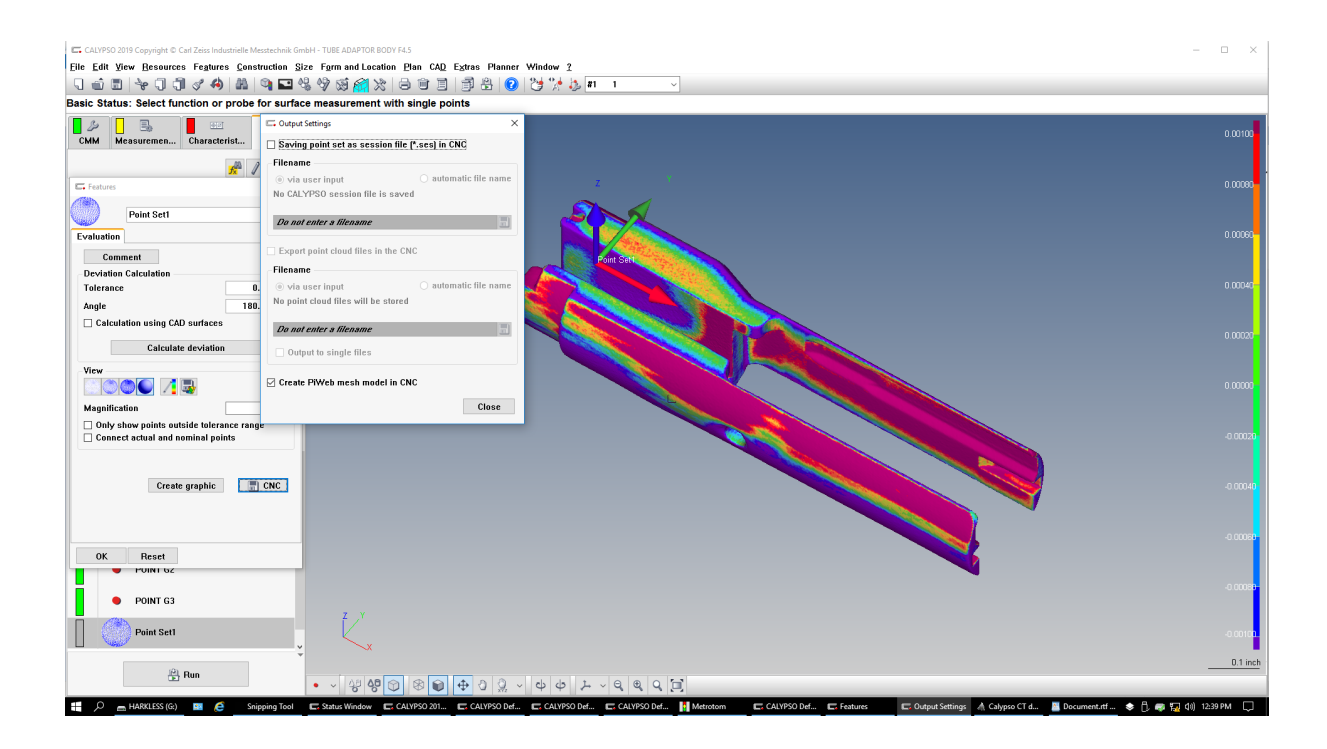

### Adding Nominal/Actual image to PiWeb

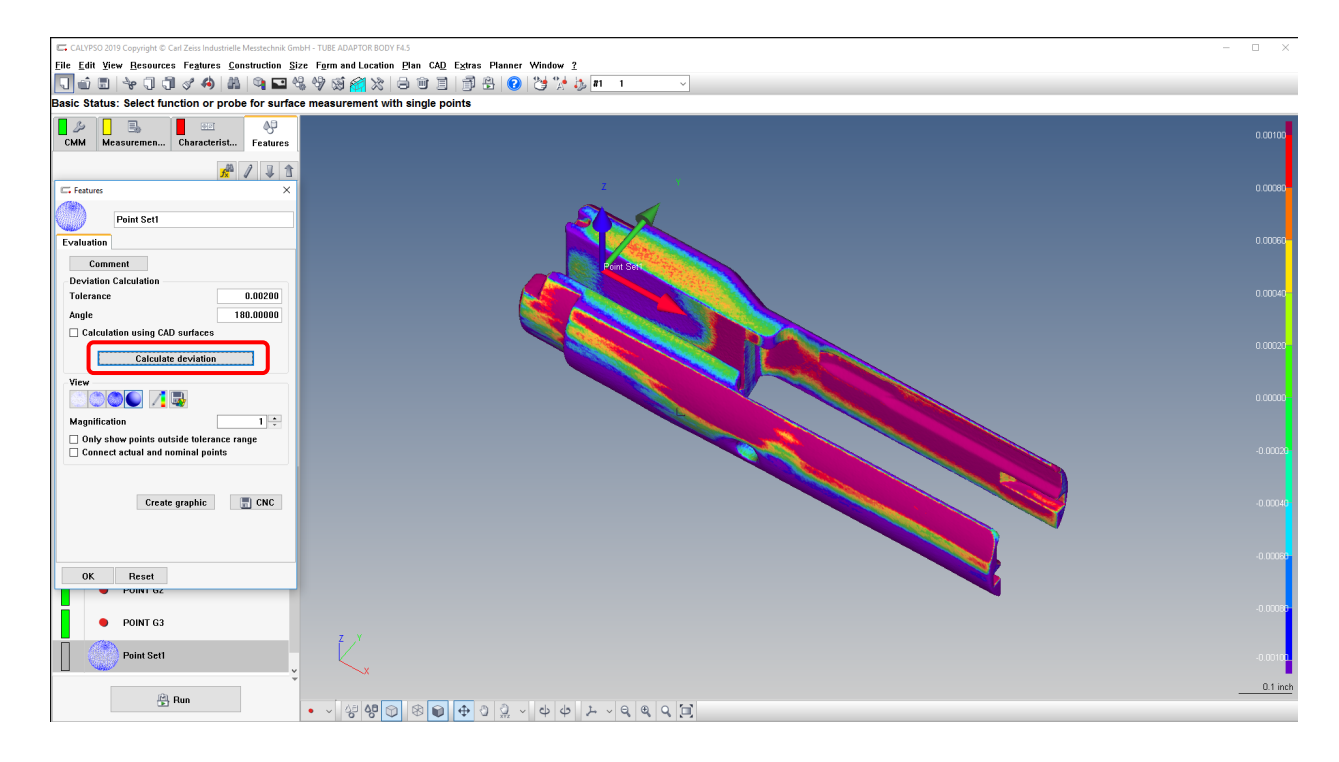

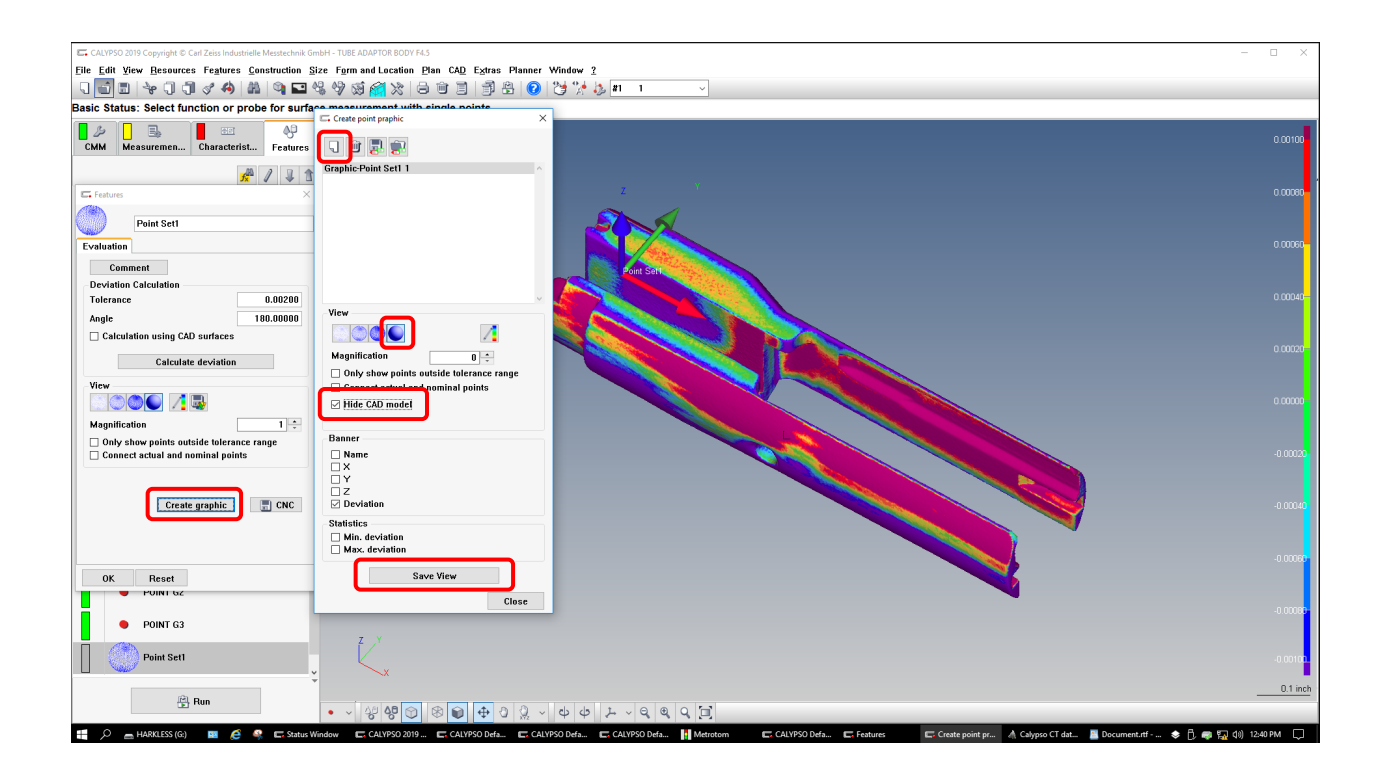

#### Adding Nominal/Actual image to PiWeb report.

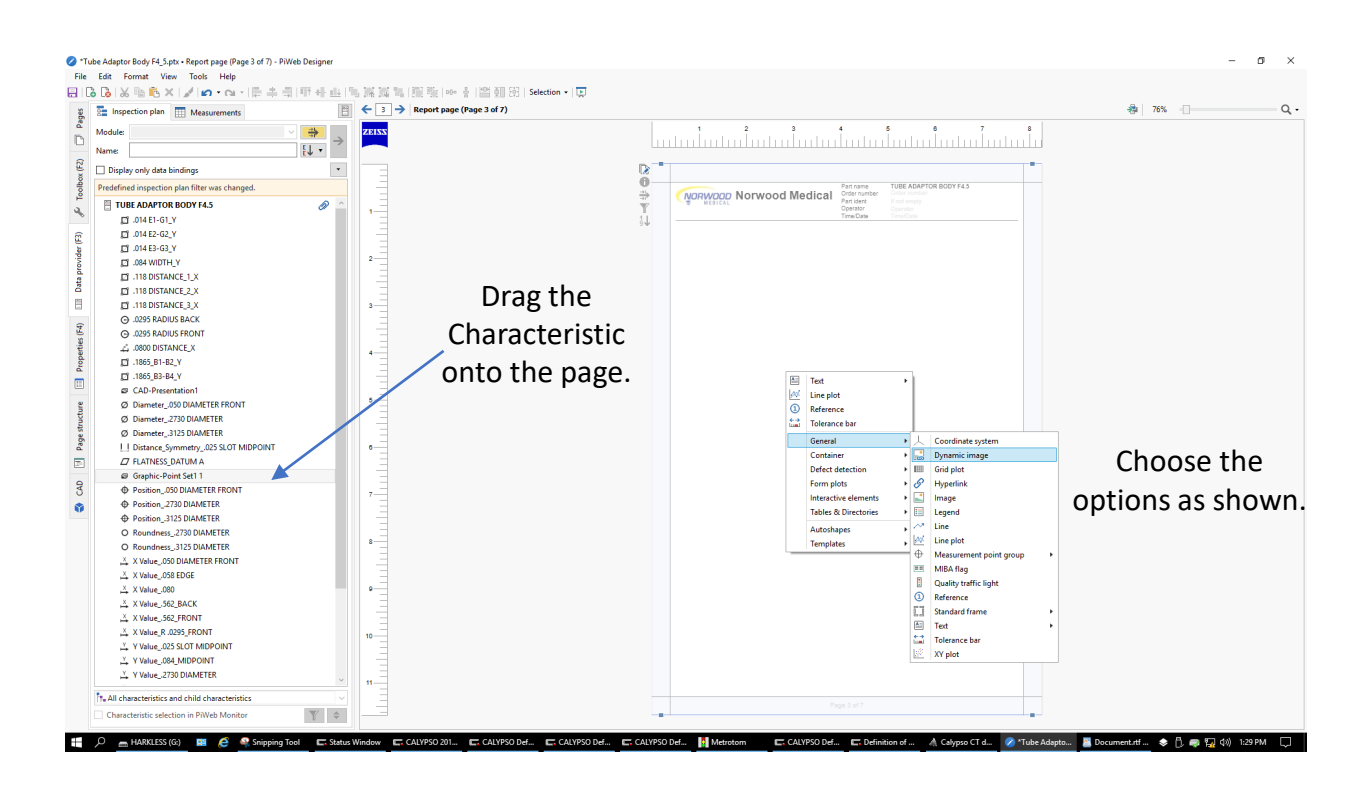

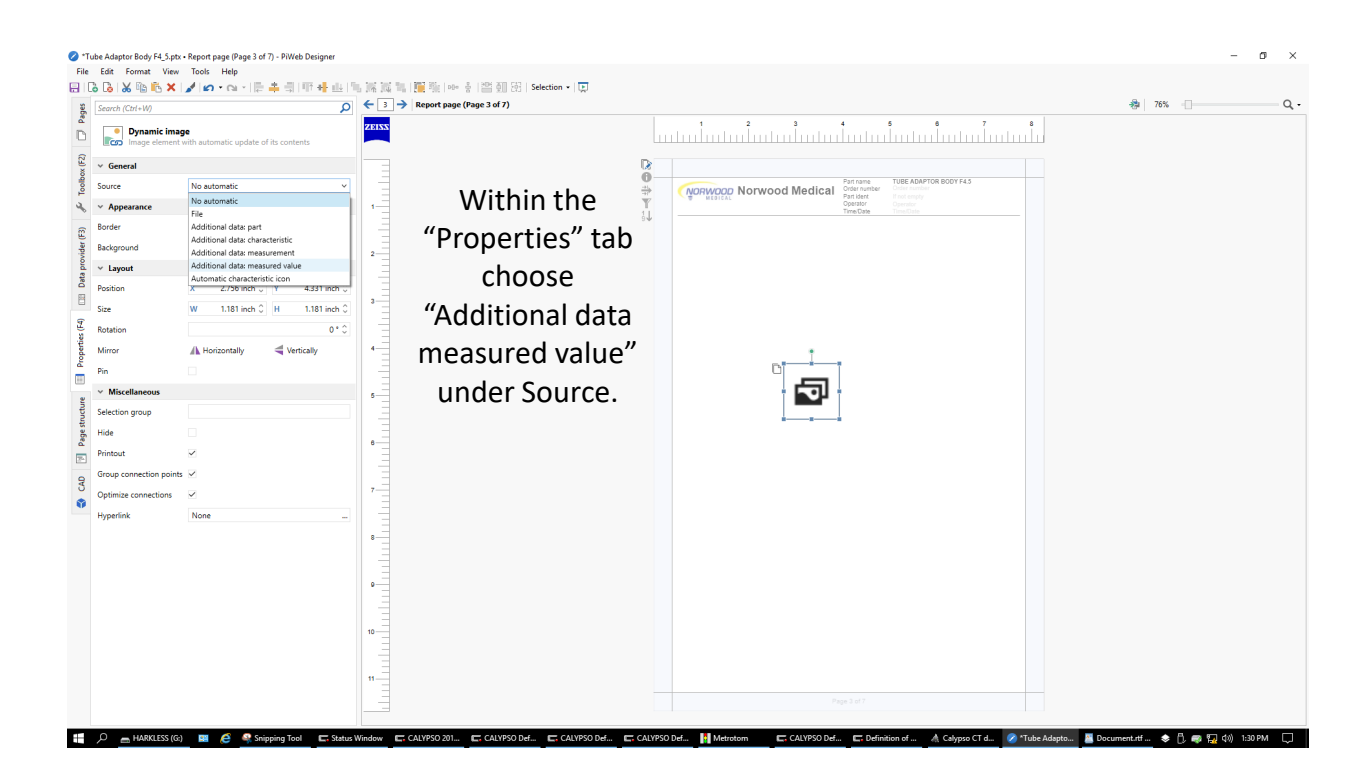

## Adding Nominal/Actual image to PiWeb report.

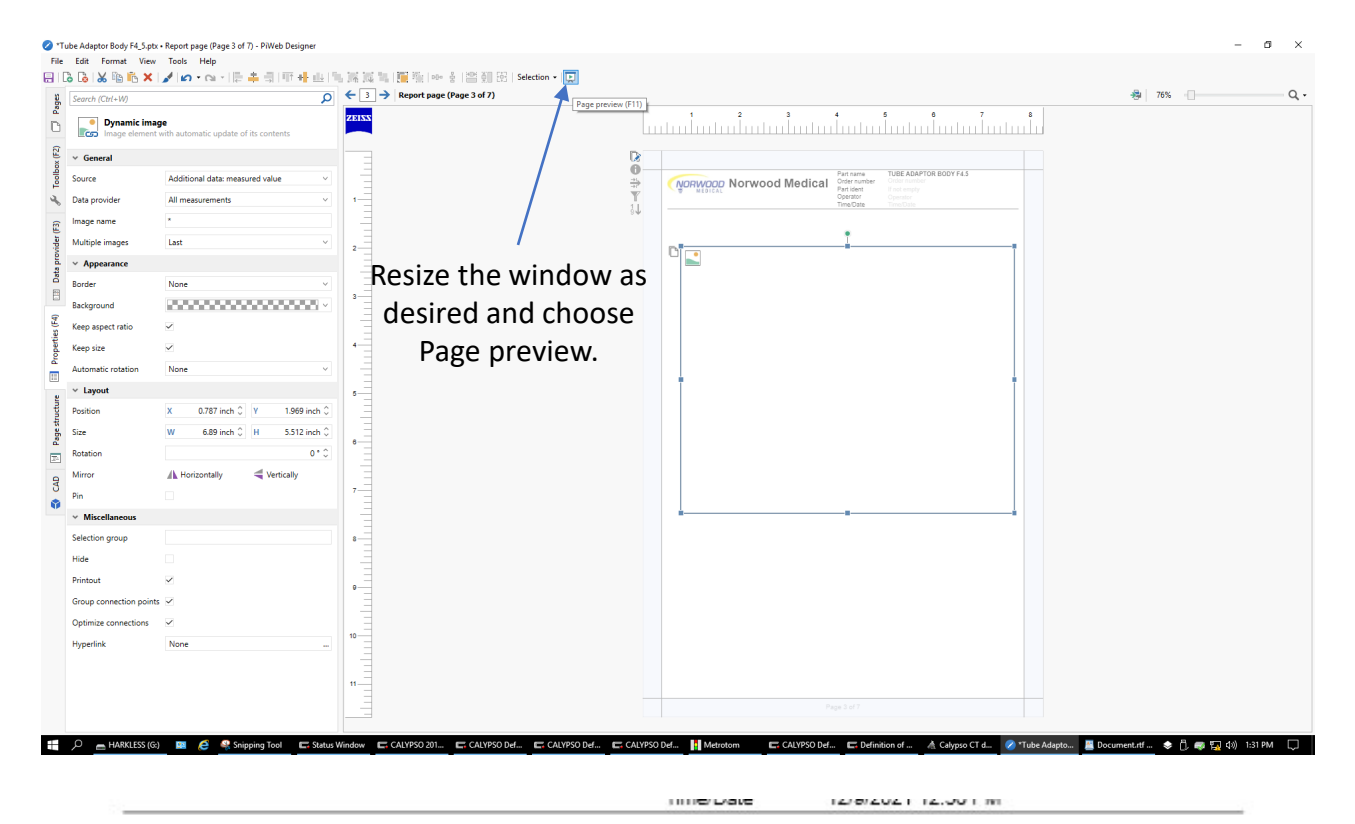

Nominal to Actual view should now appear on the report.

ť

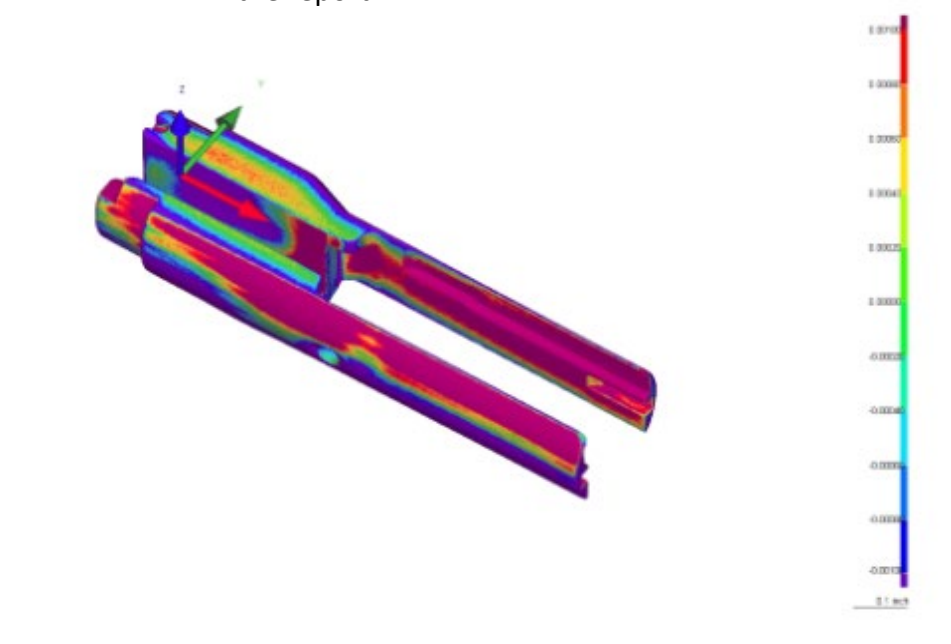

# Creating an .ses file for offline color map viewing using Zeiss SES Viewer.

| SEC_EE_RS_LOC B8   | G. Features X                                                                                      |
|--------------------|----------------------------------------------------------------------------------------------------|
| SEC_EE_LS_LOC B8   | NF724-01-001                                                                                       |
| LENGTH_LOC C2      | Evaluation                                                                                         |
| SEC_EE_LS_LOC C2   | Comment<br>Deviation Calculation                                                                   |
| SEC_EE_RS_LOC C2   | Tolerance 0.00200   Angle 180.00000                                                                |
| ∼ LENGTH_LOC D2    | Calculation using CAD surfaces                                                                     |
| ∼ SEC_EE_LS_LOC D2 | Calculate deviation                                                                                |
| SEC_EE_RS_LOC D2   |                                                                                                    |
|                    | Magnification 0 ÷<br>Only show points outside tolerance range<br>Connect actual and nominal points |
| DIMPLE_LEFT_BACK   |                                                                                                    |
|                    | Create graphic                                                                                     |
|                    |                                                                                                    |
| NF724-01-001       | OK Reset                                                                                           |

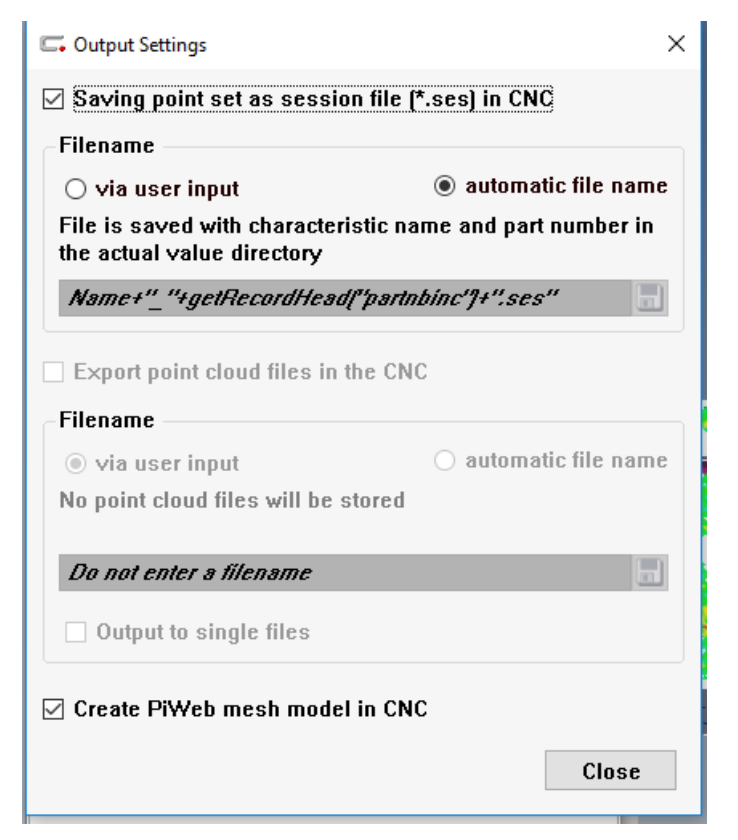